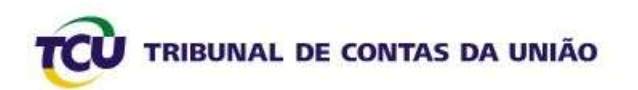

# Tutorial para Cadastramento de Gestores Públicos

# no Portal TCU

Dezembro 2009

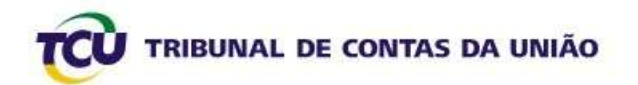

## Sumário

| 1. Novos Usuários – Cadastramento no Portal TCU                    | 3  |
|--------------------------------------------------------------------|----|
| Passo 1: Acesso ao Portal TCU (www.tcu.gov.br)                     | 3  |
| Passo 2: Inserção dos dados do usuário                             | 4  |
| Passo 3: Chave para confirmação do cadastro                        | 5  |
| Passo 4: Primeiro acesso ao Portal TCU e ao Sistema de Envio do RG | 8  |
| 2. Usuários já cadastrados – Recuperação de Senhas                 | 9  |
| Passo 1 – Acesso ao Portal TCU (www.tcu.gov.br)                    | 9  |
| Passo 2 – Pedido de nova senha por e-mail                          | 9  |
| Passo 3 – Autenticação do usuário para o pedido de senha           | 10 |

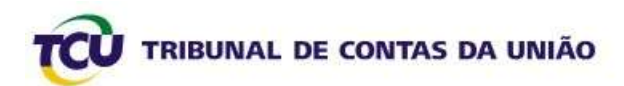

### 1. Novos Usuários – Cadastramento no Portal TCU

#### Passo 1: Acesso ao Portal TCU (www.tcu.gov.br)

Acesse o Portal TCU (<u>www.tcu.gov.br</u>) e, na aba "ACESSO RESTRITO", clique em "Cadastrese", conforme indicado na Tela 1 a seguir.

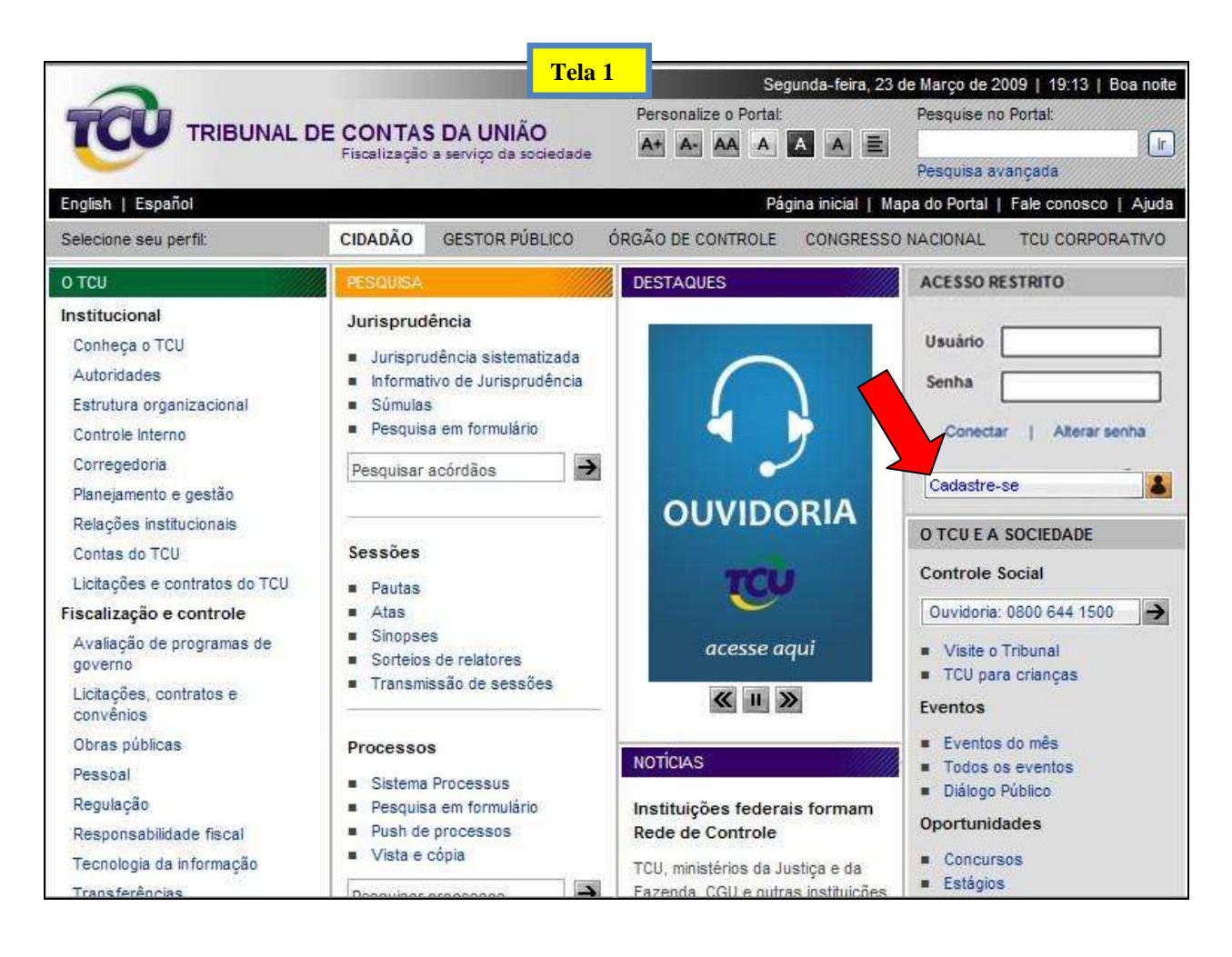

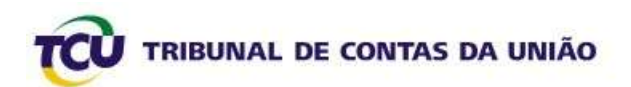

#### Passo 2: Inserção dos dados do usuário

Em seguida, preencha os campos com os dados pessoais, utilizando, preferencialmente, o *e-mail* institucional para cadastramento e clique em "**Enviar**", conforme a Tela 2 a seguir.

| Cadastre-se par                                                                    | a:                                                                                                    |                    |  |  |
|------------------------------------------------------------------------------------|----------------------------------------------------------------------------------------------------|--------------------|--|--|
| <ul> <li>Receber noviced</li> <li>Soliciter accesso</li> </ul>                     | ex e atualizações do Portal TCU:<br>a selemas corporativos                                                                 |                    |  |  |
| Quero me cada                                                                      | strar:                                                                                                    |                    |  |  |
| Regran para conce<br>o conter, pela mana<br>conter pelo meno<br>niño conter mais r | cisião de senha:<br>lo, em caracteres<br>a un caracter numérico ou pelo merico -<br>que três caracteres en sequência do te | ună tetta.<br>Gedo |  |  |
| CPP1                                                                               |                                                                                                    |                    |  |  |
| Some":                                                                             |                                                                                                    |                    |  |  |
| E-mailth                                                                           |                                                                                                    |                    |  |  |
| Tone:                                                                              | 1                                                                                                    |                    |  |  |
| Senina':                                                                           |                                                                                                    |                    |  |  |
| Confirmar senital                                                                  | 5                                                                                                    |                    |  |  |
|                                                                                    | Sec.                                                                                                    |                    |  |  |
| Clique aquí se já r                                                                | ecebeu o e-mail com a chave.                                                                                               |                    |  |  |
| destilds.                                                                          |                                                                                                    |                    |  |  |
| riginorio<br>risijās ils sadarīts, ke                                              | ré arroude une meneger para a siné                                                                                         | antormedu -        |  |  |

#### Caso o usuário já esteja cadastrado, aparecerá a tela de **erro** abaixo:

| å existe um usuår           | io cadastrado com essa CPF. Entre em conitato com a Cent | al de Atendimento: 0000-4441500, opção 2                                       |
|-----------------------------|----------------------------------------------------------|--------------------------------------------------------------------------------|
| Cadastre-                   | se para:                                                 |                                                                                |
| Receber                     | novidades e atualizações do Portal TCU                   |                                                                                |
| <ul> <li>Solotar</li> </ul> | acesso a sistemas corporativos                           |                                                                                |
| 12/10/04/11 Put             |                                                          | Nesse caso, o usuário deve solicitar                                           |
| Quero me                    | cadastrar                                                | nova senha por e-mail (veja item 2 –                                           |
| CPF-                        | 70093652463                                              | recuperação de senhas) ou entrar em                                            |
| Nome's                      | Wilma Bernandes de Araguae                               | contato com a Central de Atendimento<br>do TCU, pelo 0800-6441500, e solicitar |
| E-mail:                     | Aramers@tou.gov.br                                       | alteração do cadastro.                                                         |
| Telefones:                  | 3316-7065                                                |                                                                                |
|                             |                                                          |                                                                                |
|                             | Encept                                                   |                                                                                |
|                             |                                                          |                                                                                |
|                             |                                                          |                                                                                |
|                             |                                                          |                                                                                |
| 0948/089469                 |                                                          |                                                                                |

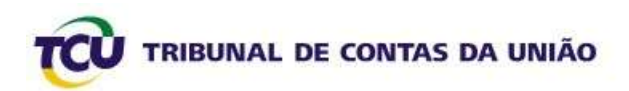

#### Passo 3: Chave para confirmação do cadastro

Após o preenchimento da tela conforme **Passo 2**, você será encaminhado para a Tela 4 abaixo, na qual deverá ser informada uma chave. Essa chave foi enviada para o e-mail informado quando você clicou em "enviar" no **Passo 2**. Abra o e-mail cadastrado em outra Janela (sem encerrar a tela de inserção da Chave).

| TRIBUNAL DE CONTAS DA UNIÃO                                                                                | Tela 4                                                                                                    |                                                |             |
|----------------------------------------------------------------------------------------------------|----------------------------------------------------------------------------------------------------|------------------------------------------------|-------------|
| Cadastro de Usuário Colecino                                                                               |                                                                                                    |                                                |             |
| Deservação<br>Constructor<br>Constructor<br>Construção<br>1. Aques an<br>institui o dual<br>2 - Se sui chi | r o cadestro, digite, no campo abaixo, a chave<br>Chuse:<br>Chuse:<br>Confere<br>Confere<br>Internet de e-mail biogeneur e-main insocantectore. Se o se<br>inspare de e-mail biogeneur e-main insocantectore. Se o se<br>inspare de e-mail biogeneur e-main insocantectore. Se o se<br>inspare de e-mail biogeneur e-main insocantectore. Se o se<br>inspare de e-mail biogeneur e-main<br>inse estimet incorrete, refuge o casostro docente age | e que foi enviada para o seu e-mail e clique e | B<br>1857-4 |
| Em caso de clónida, entre em contato com a cantral de atandimento 0000-                                    | 644-1500, applio 2                                                                                                    |                                                |             |
| 54PS, Quadra 4 - Lote 1 - Ed, Sede, ode 221 - Braske/DF                                                    |                                                                                                    |                                                |             |

No e-mail cadastrado, você deverá ter recebido uma mensagem conforme a Tela 5 abaixo. Copie com "**Ctrl C**" a chave conforme indicado pela seta, volte à tela 4 acima e cole com "**Ctrl V**" no campo Chave, conforme Tela 6. Clique em "**Confirmar**".

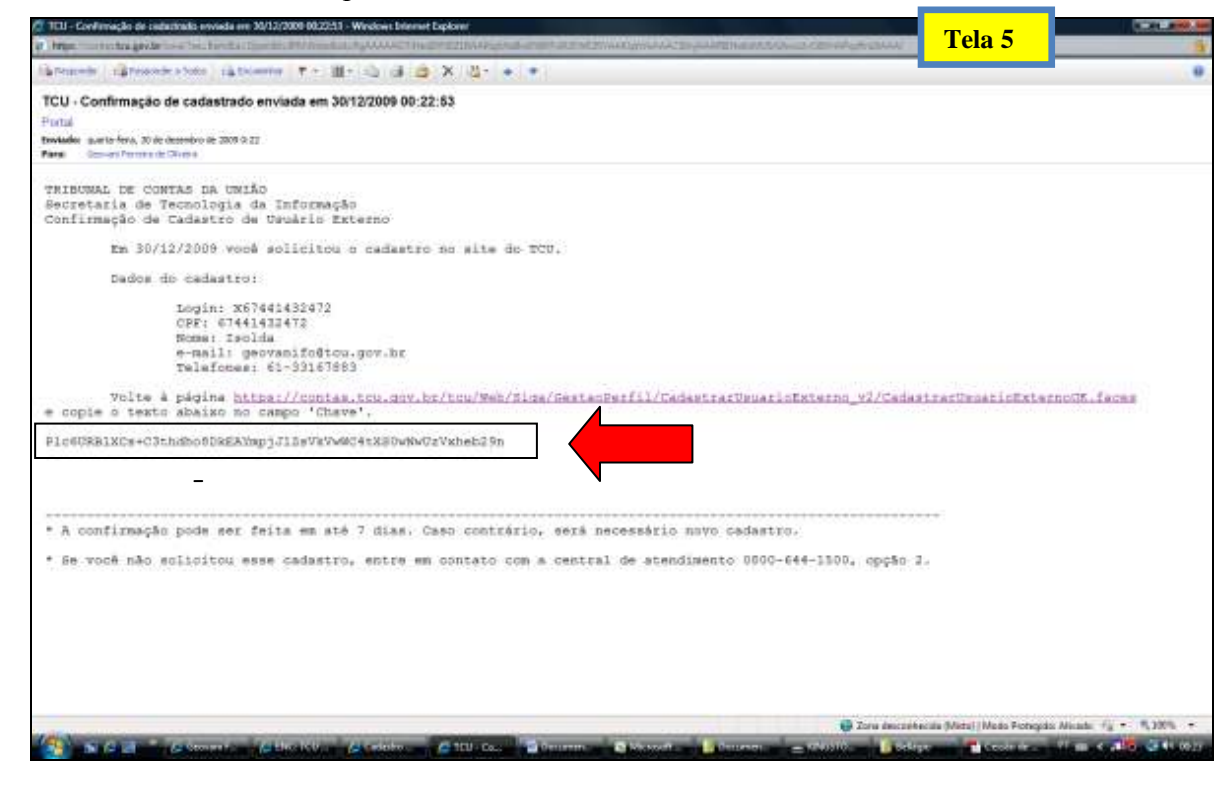

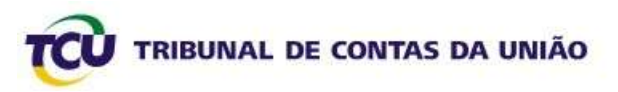

| Cadactro de Unatrios Esternos - Windows Inten                     | et lighten                                                                                                    | Tela 6                       |                                   | CHLANS.                               |
|-------------------------------------------------------------------|----------------------------------------------------------------------------------------------------|------------------------------|-----------------------------------|---------------------------------------|
| P P Hage - touges de                                              | n Sprinning Calaberrandom Calaberrandore                                                                                                    |                              | * 10 11 11 A Date                 | p.,                                   |
| X B Wedneslive Seg                                                | 🖸 - Novalades Perki Dinat Faitar Calavalleta MDN Compania                                                                                                    | - 叱 三・4                      |                                   | - [2] - Detai                         |
| 😭 Tauartas: 👒 👔 Obtenta mais comple                               | • 👸 Sher Sugerider *                                                                                                    |                              |                                   |                                       |
| Cadactus de Unuarios Echimos                                      |                                                                                                    |                              | 🕼 = 🔯 = 🗆 📾 = Papisa = Segur      | oriça • Tenanieritac • 🚯 •            |
| TRIBUNAL DE CONTAS D<br>Entres Margan                             | A DESERVITION OF CONTRACT OF CONTRACT OF C | foi enviada peca o seu e mai | le clique on                      |                                       |
| fen senar da divida antin' un castella core a castella da re<br>T | 1910-1910-0682500-1919-1                                                                                                    |                              |                                   | -                                     |
| Page 100                                                          |                                                                                                    |                              | Character Hands Francisco Microle | 1 1 1 1 1 1 1 1 1 1 1 1 1 1 1 1 1 1 1 |

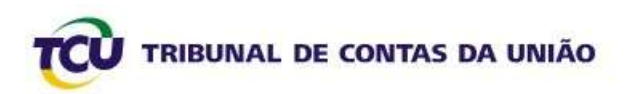

Se você "perdeu" a tela onde deve ser colada a Chave, não se preocupe. No *e-mail* que você recebeu tem o *link* para recuperar essa tela, conforme indicado abaixo. Clique sobre esse *link* ou copie-o e cole-o na barra de endereços do *Internet Explorer*. Depois, cole a Chave no campo apropriado.

| TCU - Confirmação de cadastrado envieda em XV12/2009 0022511 - Windows Internet Explorer                                                                                                    | Tola 7                            | COLUMN A                 |
|----------------------------------------------------------------------------------------------------|-----------------------------------|--------------------------|
| The sector of the sector of th |                                   |                          |
| larenen (ärenen sten) jatonen (* 18-0) (ä 2 X 8- + *                                                                                                    |                                   |                          |
| TCU - Confirmação de cadastrado enviada em 30/12/2009 00:22:63                                                                                                    |                                   |                          |
| Portal                                                                                                    |                                   |                          |
| Terretadore querte ferra, 30 de decembro de 2001 9.21<br>Farret - Decuent Forman de Chuma                                                                                                    |                                   |                          |
|                                                                                                    |                                   |                          |
| TRIBUNAL DE CUNTAD LA CALAD<br>Secretaria de Tecnologia da Informação                                                                                                    |                                   |                          |
| Confirmação de Cadastro de Usuário Externo                                                                                                    |                                   |                          |
| Em 30/12/2009 vocé solicitou o cadastro no site do TCU.                                                                                                    |                                   |                          |
| Dados do cadastro:                                                                                                    |                                   |                          |
| Temin: x67441432472                                                                                                    |                                   |                          |
| CPF: 07441433472                                                                                                    |                                   |                          |
| Rome: Isolia                                                                                                    |                                   |                          |
| Telafores: 61-33167883                                                                                                    |                                   |                          |
| <pre>volte à página https://contas.tcu.gov.br/tcu/Web/Fice/GestasPerfil/CadestratUsuarisExterno_v2/s<br/>e copte o texts abaixo no campo "Chave".</pre>                                                                                                    | adastracUmosticExt                | lainoG5.faces            |
| Plc60RBlXCs+C3thdbo8DREAMpjJlDsVRVW04tX80vNv0zVxheb29n                                                                                                    |                                   |                          |
|                                                                                                    |                                   |                          |
|                                                                                                    |                                   |                          |
| * à confirmação pode ser feita em stá 7 dias. Caso contrário, será pecessário novo cadastro.                                                                                                    |                                   |                          |
|                                                                                                    |                                   |                          |
| * Se você não solicitou esse cadastro, entre em contato com a central de atendimento 0000-644-1500, op                                                                                                    | 250 Z.                            |                          |
|                                                                                                    |                                   |                          |
|                                                                                                    |                                   |                          |
|                                                                                                    |                                   |                          |
|                                                                                                    |                                   |                          |
|                                                                                                    |                                   |                          |
|                                                                                                    |                                   |                          |
|                                                                                                    | Auczentecial (Veta)   Medis Picto | gas Meater 13 * 14 Jan * |

Ao final, quando inserir a Chave e clicar em "**Confirmar**", será exibida a seguinte tela com a confirmação do cadastro. O próximo passo será o primeiro acesso com o *login* e a senha fornecidos.

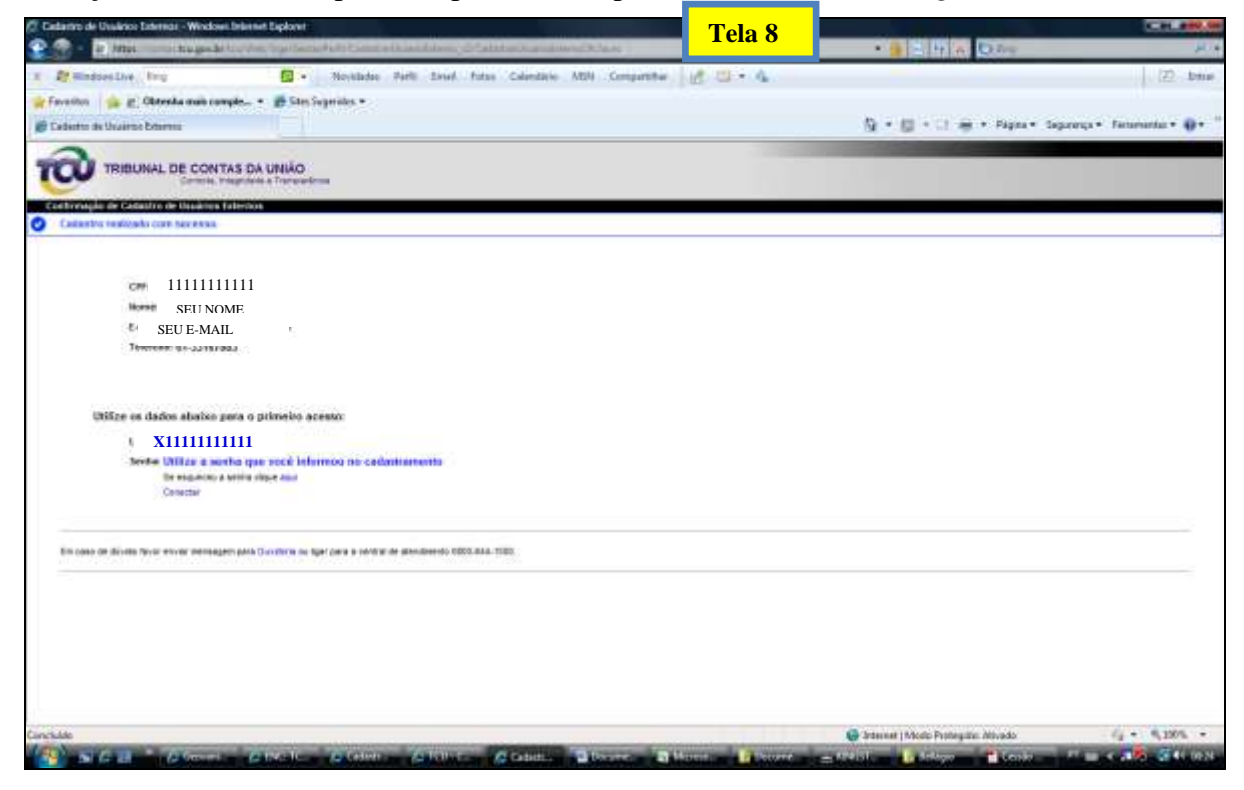

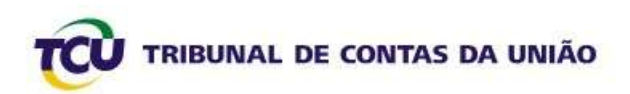

#### Passo 4: Primeiro acesso ao Portal TCU

Pronto! Agora você já tem código de usuário, formado pela letra  $\mathbf{X} + \mathbf{SEU} \mathbf{CPF}$  e a **senha** que você cadastrou. Com esses dados, faça o acesso diretamente no Portal TCU (<u>www.tcu.gov.br</u>), conforme Tela 9 a seguir:

• informe seu *login* e **senha** e clique em "**conectar**"

| Portal de Tothanal de Cardan da Unite - Minute | we been at Explorer a                                                                                                    |                                                                                                    | T                                                                                                    | 'ela 9                                                                                                    | *                        | CH.A                       |
|------------------------------------------------|----------------------------------------------------------------------------------------------------|----------------------------------------------------------------------------------------------------|----------------------------------------------------------------------------------------------------|----------------------------------------------------------------------------------------------------|--------------------------|----------------------------|
| * Bertradustiller Brig                         | 😰 - Maridades Petit Grad                                                                                                    | Fature Calendaries MGH Co                                                                                                    | ranthe of Six &                                                                                                    |                                                                                                    |                          | [ []] Johan                |
| Parantes in a Obtentia mais comple.            | • B the Superior •                                                                                                    |                                                                                                    |                                                                                                    |                                                                                                    |                          |                            |
| Z Partat de Toloyed de Carito da Unida         |                                                                                                    |                                                                                                    |                                                                                                    |                                                                                                    | k • 🗋 + ⊇ 🗰 • Paper• Sep | olença • Perlementes • 🔞 • |
|                                                | TRIBLANAL D                                                                                                    | E CONTAS DA UNIÃO                                                                                                    | An AL AS A CO AL A                                                                                                    | Peoples of Ports<br>Peoples of Ports<br>Peoples Sciences<br>2019/2011 Part Core                                                                                                    |                          | İ                          |
|                                                | Selectors and parts                                                                                                    | ODADÃO IDESTOR PUBLICIT RE                                                                                                    | CONCERCICE CONCERCICE                                                                                                    | Actor                                                                                                    | DATED D                  |                            |
|                                                | 0107                                                                                                    | (12)(12)                                                                                                    | DESTABLES                                                                                                    | ALESSO NE ETRETO                                                                                                    |                          |                            |
|                                                | Perificación<br>Cantopo n120<br>Autoriano organización<br>Cantona y organización<br>Cantone Vierro<br>Cantone Vierro<br>Cantone Vierro<br>Cantone Vierro<br>Paresprinto<br>Paresprinto<br>Cantone Si DSU<br>Lotophe e controlar do<br>TSO<br>Francisação e controlar do                                                                                                    | Artepateliscie                                                                                                    | reb<br>Remarkandia                                                                                                    | Sunna Scale                                                                                                    | s love                   |                            |
| Constanting                                    | Assention<br>Listed State, constants in<br>convertient<br>Castro publican<br>Passara<br>Regulação<br>Provention anà distributi finant<br>Trennolingia da informação<br>Trennolingia da informação<br>Trennolingia da informação<br>Continue<br>Continue<br>Continue<br>Continue constantes da constantes<br>Continue<br>Continue constantes da constantes<br>Continue constantes da constantes<br>Continue constantes da constantes<br>Continue constantes da constantes<br>Continue constantes da constantes<br>Continue constantes da constantes<br>Continue constantes da constantes<br>Continue constantes da constantes<br>Constantes constantes da constantes da constantes<br>Constantes da constantes da constantes da constantes<br>Constantes da constantes da constantes da constantes<br>Constantes da constantes da constantes da constantes<br>Constantes da constantes da constantes da constantes da constantes<br>Constantes da constantes da constantes da constantes da constantes<br>Constantes da constantes da constantes da constantes da constantes<br>Constantes da constantes da constantes da constantes da constantes<br>Constantes da constantes da constantes da constantes da constantes da constantes da constantes<br>Constantes da constantes da constantes | Processo<br>• Statema *tocollas<br>• Parte de response<br>• Marte de response<br>• Marte de response<br>• Marte de response<br>• Marte de response<br>• Marte de response<br>• Constança de const<br>• Constança de const<br>• Constança de const<br>• Constança de const<br>• Constança de const<br>• Constança de const<br>• Constança de const<br>• Constança de const<br>• Constança de const<br>• Constança de const<br>• Constança de const<br>• Constança de const<br>• Const<br>• Con | TC/I species/a na Clearer<br>maturata de asadonte qué<br>conspisado tantos eso<br>maturatos de asadontes qué<br>conspisado tantos e vorriges<br>O Tritores en Conses de Jesús<br>(Tritor purfosar en quato-<br>nes, o constitución y de la<br>Consumerador (ODC) com a<br>manupación de tritornes Bol de<br>Agrandum, Provider,<br>Mandemension (de a | Creative Social<br>Decementations and Con-<br>entrative Transmission<br>- Training Con-<br>Decement<br>- Training Con-<br>Constraints<br>- Constraints<br>- Constraint | er 150.000<br>lan        | G + 6,005 +                |

Após clicar em "Conectar" conforme Tela 9, verifique se aparece a mensagem "Você está conectado como SEU NOME na Rede TCU" (veja na Tela 10, dentro do círculo). Se estiver OK, clique no *link* "Relatório de Gestão", conforme indicado pela Seta na Tela 10 e prossiga até chegar ao Sistema de Envio do Relatório de Gestão 2009.

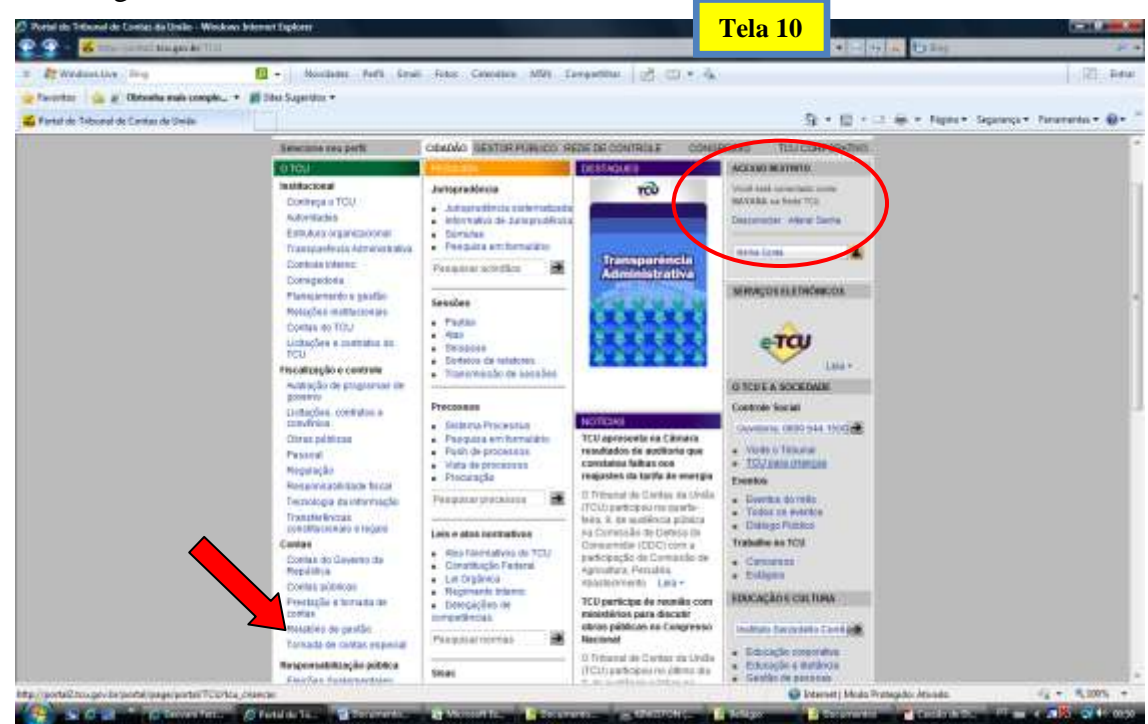

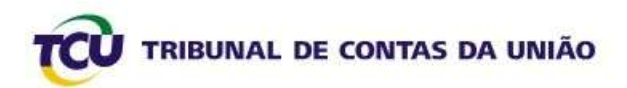

## 2. Usuários já cadastrados – Recuperação de Senhas

Se seu *e-mail* estiver cadastrado corretamente na base de dados do TCU, você poderá recuperar a senha diretamente do seu computador. Para isso, siga os próximos passos.

#### Passo 1 – Acesso ao Portal TCU (www.tcu.gov.br)

Na área "ACESSO RESTRITO" no Portal TCU, clique em "Alterar senha", conforme indicado na Tela 11 abaixo.

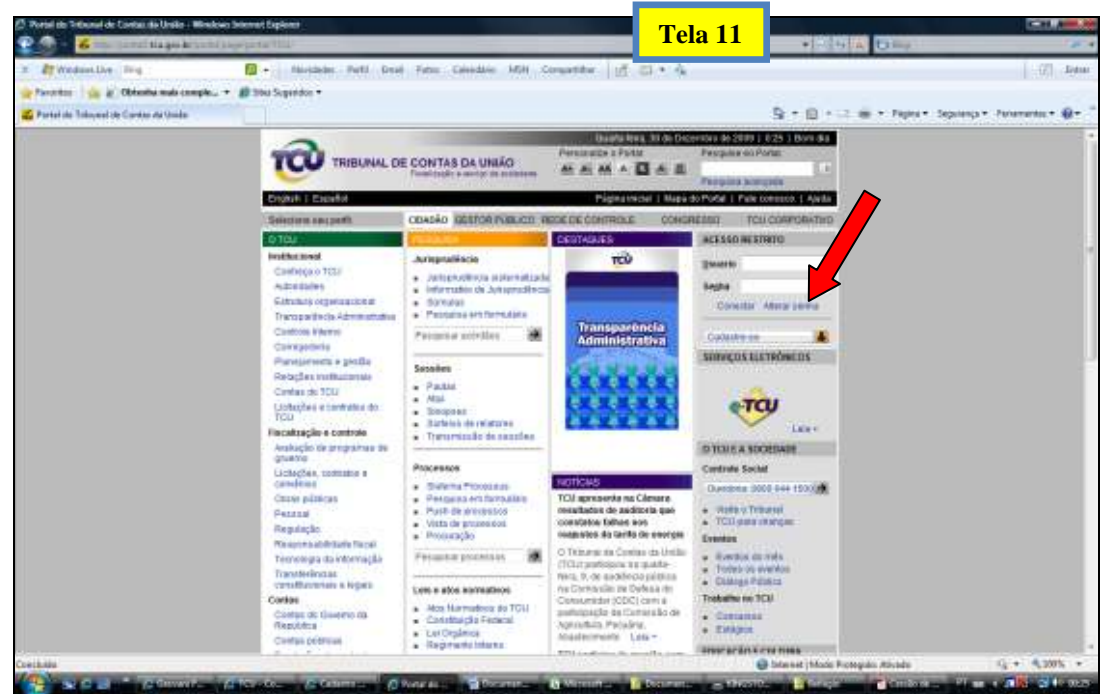

#### Passo 2 – Pedido de nova senha por e-mail

Após clicar em "Alterar a senha" conforme Tela 11 anterior, será aberta a Tela 12, a seguir. Nesta tela, clique em "Enviar nova senha por e-mail", conforme indicado abaixo.

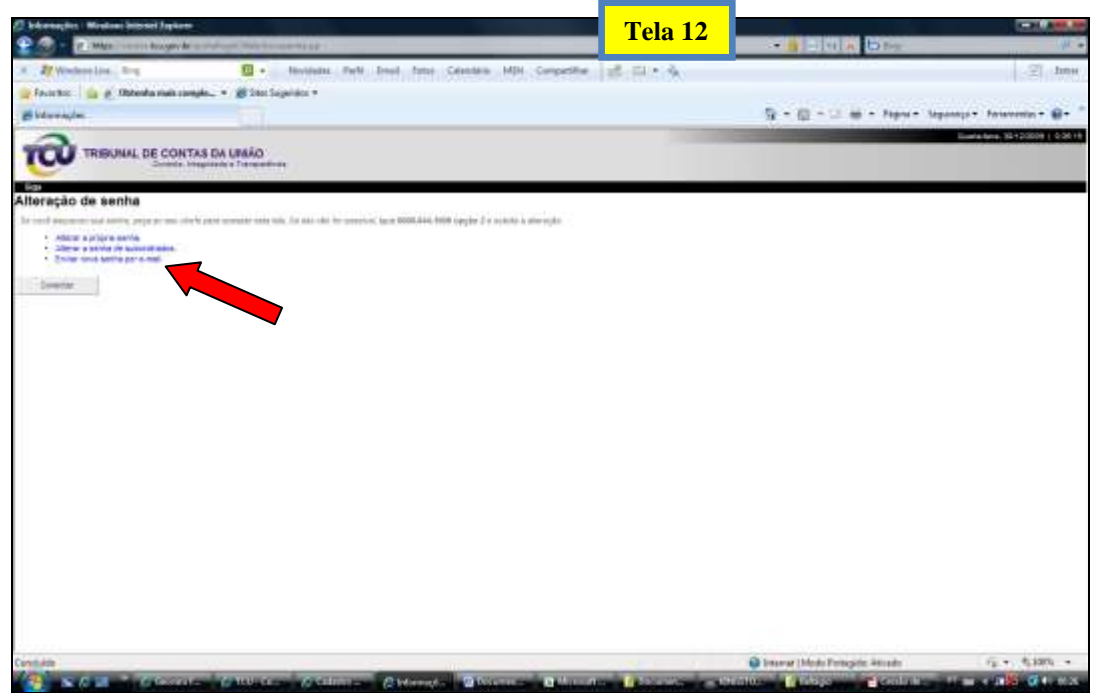

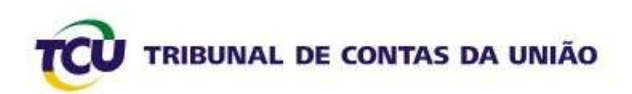

### Passo 3 – Autenticação do usuário para o pedido de senha

Numa tela igual à seguinte, informe o código de usuário (**X**+**CPF**), os caracteres do quadro colorido e clique em "Autentica".

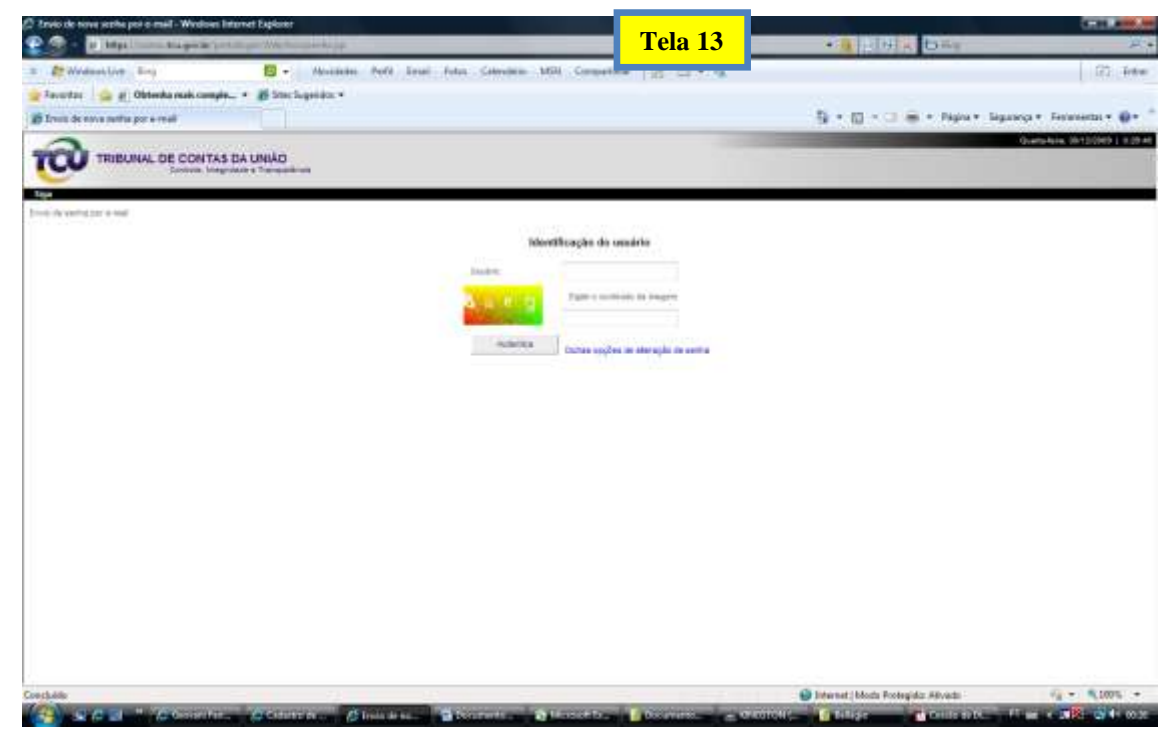

Segunido o passo da Tela 13 acima, será exibida a seguinte mensagem. Isso significa que foi enviado um *link* para o *e-mail* cadastrado.

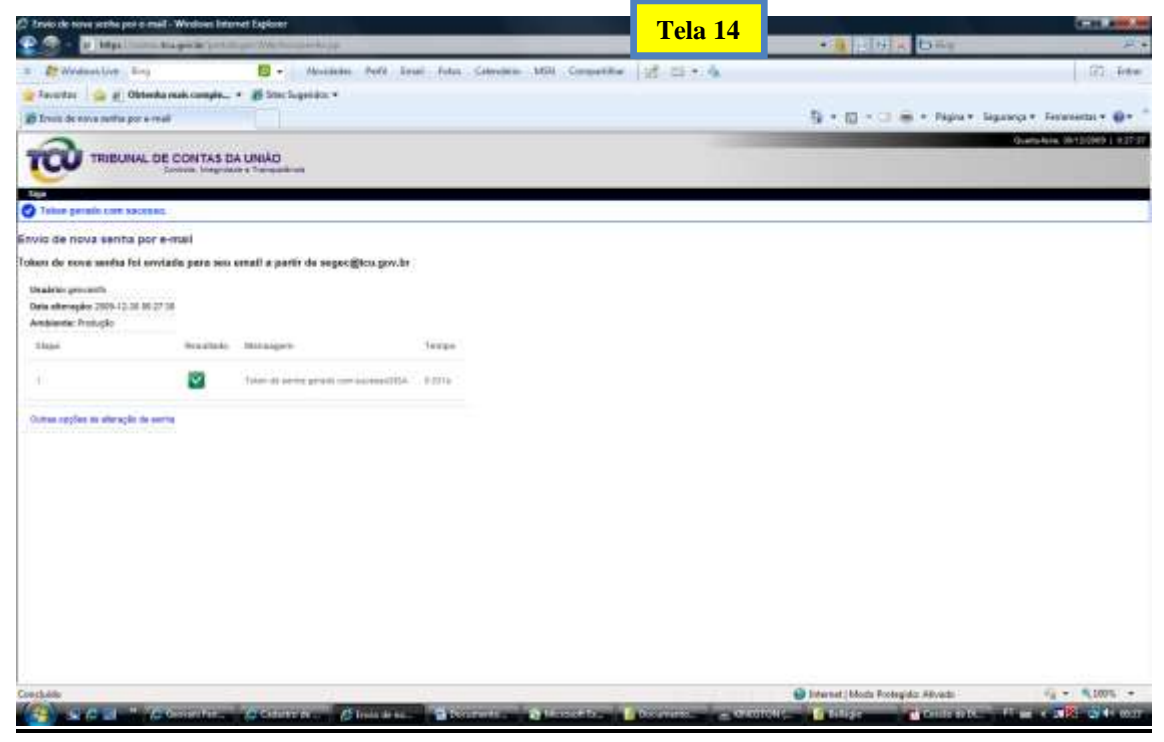

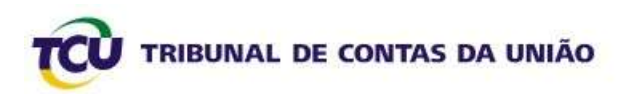

Em seguida, abra a caixa do *e-mail* cadastrado. Nela, você terá uma mensagem igual à seguinte (Tela 15). Para gerar a NOVA SENHA, clique sobre o *link* constante do *e-mail* ou copie-o e cole-o na barra de endereços do *Internet Explorer*.

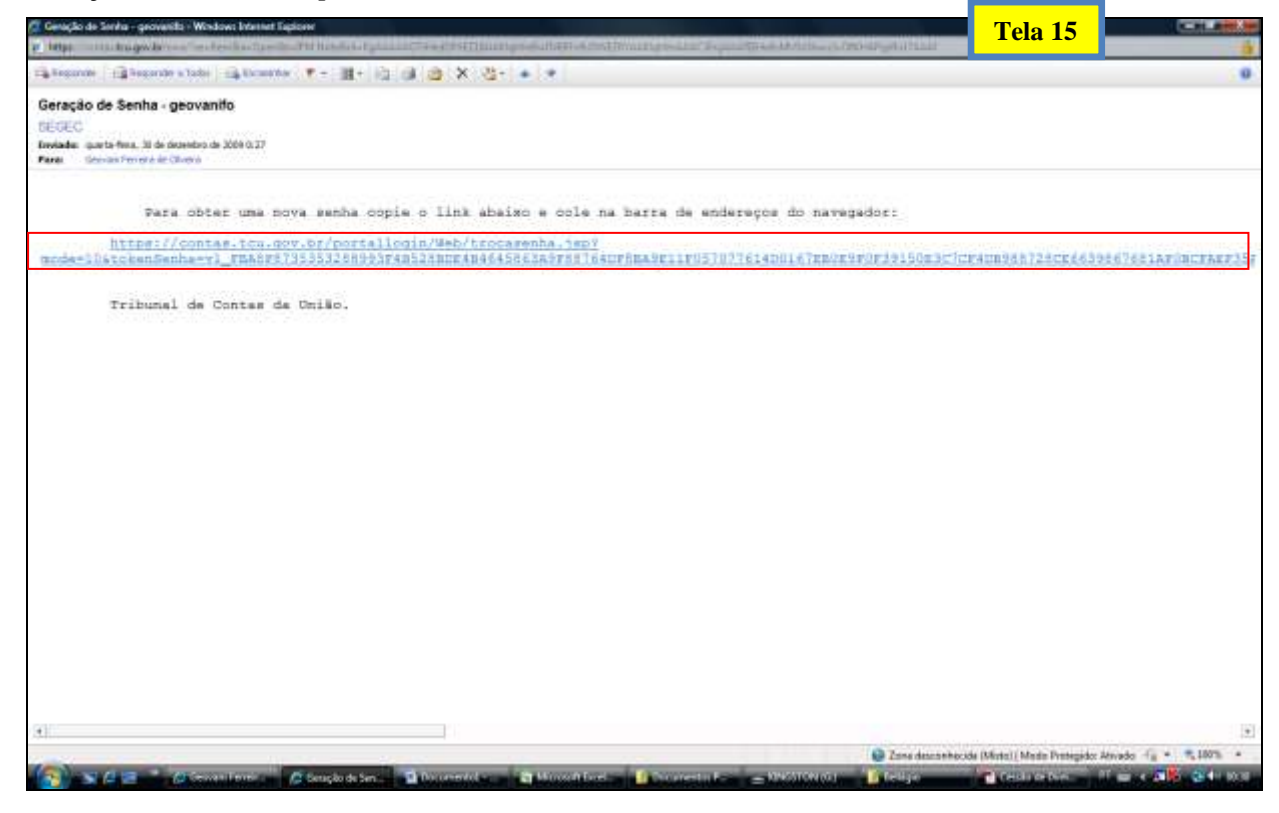

Depois desse passo, você receberá um *e-mail* com a senha provisória, que deverá ser trocada no primeiro acesso.

FIM